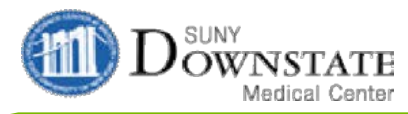

.....

4

K35.33 K35.33

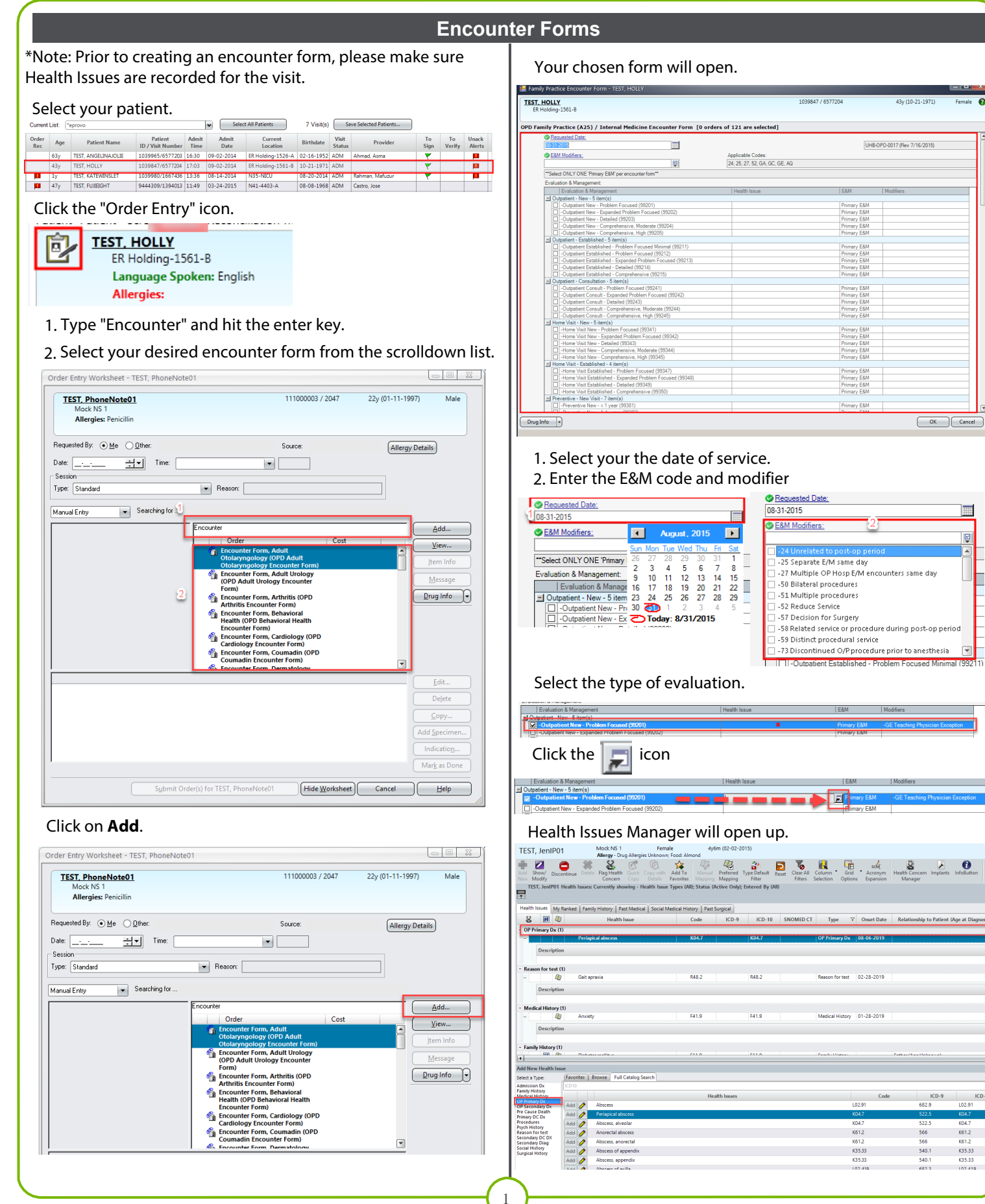

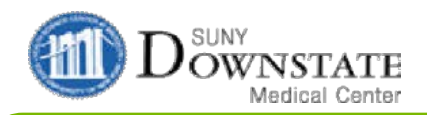

## **Encounter Forms**

## Link ONLY ONE OP Primary Dx to the E&M.

| HOLLY<br>lolding-1561-B                             |                   | 10                             | 39847 / 6577204 | 43y (10-21-1971)              | Fem |
|-----------------------------------------------------|-------------------|--------------------------------|-----------------|-------------------------------|-----|
| nily Practice (A25) / Internal Medicine             | Encounter Form [2 | orders of 121 are selected]    |                 |                               |     |
| Requested Date:                                     |                   |                                |                 |                               |     |
| 08-31-2015                                          |                   |                                | UH              | B-OPD-0017 (Rev 7/16/2015)    |     |
| Seam Modifiers:                                     |                   | Applicable Codes:              |                 |                               |     |
| -GE Teaching Physician Exception                    | <b>e</b>          | 24, 25, 27, 52, GA, GC, GE, AQ |                 |                               |     |
| **Select ONLY ONE 'Primary E&M' per encounter       | om**              |                                |                 |                               |     |
| Evaluation & Management:                            |                   |                                |                 |                               |     |
| Evaluation & management                             |                   | Health Issue                   | E&M             | Modifiers                     | -   |
| Outpatient - New - 5 item(s)                        |                   |                                |                 |                               |     |
| -Outpatient New - Problem Focused (                 | 99201)            | K04.7 Periapical abscess       | Primary E&M     | -GE Teaching Physician Except | ion |
| - Outpatient New - Expanded Problem Focused (99202) |                   |                                | Primary EQM     |                               |     |
| Outpatient New - Detailed (99203)                   |                   |                                | Primary E&M     |                               |     |
| Outpatient New - Comprehensive, Moderate (99204)    |                   |                                | Primary E&M     |                               |     |
|                                                     | 00000             |                                | D: 50M          |                               |     |

## How to View Encounter

- 1. Select the Patient's Orders tab
- 2. The Primary Dx and Secondary Dx will be displayed in

the viewing area.

| ER Holding-1561-B                                                                                   | Proferred Language                                                                                                    |                                                                                                    | 1039847 / 0                         | 5577204              | 43y (1                 | 10-21-1971)                             | Female                                                            |
|----------------------------------------------------------------------------------------------------|----------------------------------------------------------------------------------------------------|----------------------------------------------------------------------------------------------------|-------------------------------------|----------------------|------------------------|-----------------------------------------|-------------------------------------------------------------------|
| Allergies:                                                                                          | Patient Info Documents Flowsheets                                                                                                    | Admit Date: 09-02-2014<br>Clinical Summary My                                                        | Visit Reason: BAD<br>Schedule Alpha | HAIR DAY             | Ht: cm Wt: kg          | BSA: m. sq.                             |                                                                   |
| Options Panel  Chart Selection This chart  All available char Date Range Based on date:  Ordered  E | Display Group Reset<br>Format /Sort By<br>Specimen /Verify<br>All orders for this chart for order d<br>Display Format: By Department; Group | Copy Discontinue Disco<br>/Reorder /Cancel /Rec<br>ates from 09-02-2015 ;<br>ped/Sorted by: Departme | ntinue Modify Reins<br>order        | atate Release Sign S | 🔥 🛞<br>Suspend Unsuspe | end Other M<br>Actions Or<br><u>Cle</u> | laintain S<br>rder Set<br>(0 of 2 selected)<br>rar All Selections |
| From: 09-02-2015                                                                                    | Order Summary                                                                                                    | <b>d! &amp; prn 16</b> 23                                                                            | 136!82                              | 🖓 Order Date         | Status                 | Stop Date                               | Entry Date                                                        |
| To:                                                                                                 | - Abscess I & D (10060) -<br>Quantity: 1<br>Outstiget New Problem Fr                                                                        |                                                                                                    | 49-                                 | 09-02-2015           | Active                 | (                                       | 09-02-2015<br>10:42                                               |
| Display Format<br>By Department                                                                     | Couparient New - Problem (<br>(99201-AEL1) - Primary E&M<br>Health Issue: K04.7 Periapical<br>abscess;S02.5XXA Fracture of to               | oth                                                                                                  | (Jan 02                             | 09-02-2015           | Active                 |                                         | 10:42                                                             |